# Управляйте рекламой

Удаленное защищенное подключение

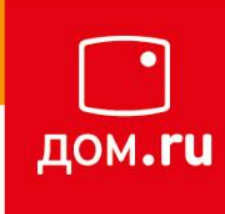

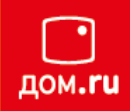

С декодером Imaqliq G-Box управлять наполнением съёмного носителя, можно удалённо.

Для удалённого подключения к декодеру требуется обеспечить сетевую связность ПК ↔ Декодер, т.е. ПК должен находиться в одной Локальной Сети с декодером.

Для корректировки файла расписания и наполнения контентом съёмного носителя потребуется установить программу WinSCP. (https://winscp.net/eng/download.php)

DOWNLOAD WINSCP 5.17.6 (10.6 MB)

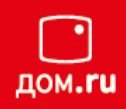

После установки, подключаемся к декодеру, указав его

- IP адрес
- Имя пользователя: рср
- Пароль: LoaddAj7

| 🊰 Вход                                                                                         |                                                                                                    |                                                    |
|------------------------------------------------------------------------------------------------|----------------------------------------------------------------------------------------------------|----------------------------------------------------|
| Новое подключение © CDN fw deploy ↓ cktv-alticast@ftp.ertelecom.ru ↓ echernomorcev@5.19.194.25 | Соединение<br>Протокол передачи:<br>SCP<br>Имя <u>х</u> оста:<br>192.168.0.2<br>Имя пользователя: Пар<br>рср ••<br>Сохранить | <u>П</u> орт:<br>22 ↓<br>22 ↓<br>Содль:<br>••••••• |
| Инструменты 🔻 Действия 🔻                                                                       | 🖸 Войти 🔽                                                                                                    | Закрыть Справка                                    |

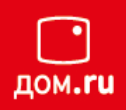

Следуем в окошке слева в директорию /media/ИМЯ\_USB-НОСИТЕЛЯ/\_MEDIA\_SCHEDULE а в правом ищем директорию с видеофайлом, который требуется добавить.

В примере это видеофайл с названием Hand Washing.mp4

|                                  | /inSCP                |                                 |                     |       |                                         |                 |                  |            |         |                 |
|----------------------------------|-----------------------|---------------------------------|---------------------|-------|-----------------------------------------|-----------------|------------------|------------|---------|-----------------|
| Покально Выбор Файлы Команды Со  | единение Параметры Се | ервер Справка                   |                     |       |                                         |                 |                  |            |         |                 |
| 🕂 🚼 📮 Синхронизация 厉 🧬 🖟        | 🗿 🛞 🎒 Очередь 🗸       | Настройки передач               | и По умолчанию      | - 🔗 - |                                         |                 |                  |            |         |                 |
| рср@192.168.0.2 📑 Новое соединен | ие                    |                                 |                     |       |                                         |                 |                  |            |         |                 |
| "D: Локальный диск 🔹 🚰 🛐 🛭 🖛 •   | • -> - 🗈 🖻 🏠 🏖        | 2                               |                     |       | 📔 _ MEDIA, SCHEI 🔻 🤗 🕅 🛛 🖛 🕶 🔶 💼 🔽 🌈    | 🗎 🎜 🔯 Найти фай | лы 🗜             |            |         |                 |
| 🖹 Отправить 🗴 📝 Править х 💥 —    | 6 🕞 Свойства 📑 Нов    |                                 |                     |       | 📾 Получить - 📝 Править - 🗙 🚽 🕞 Свойства | 💾 Новый 🗙 🗐     |                  |            |         |                 |
|                                  |                       |                                 |                     |       | /media/EORI OG/ MEDIA SCHEDULE/         |                 |                  |            |         |                 |
| A                                | Dazmen                | Тип                             | Изменено            |       |                                         | Dazmer          | Изменено         | Права      | Branen  |                 |
| vin                              | 1 usinep              | Родительский кат                | 23.06.2020.16:56:54 |       |                                         | 1 usincp        | 01.01.1970       | Dischart-x | root    |                 |
| Hand Washing mp4                 | 14.867 KB             | Родителаский кат<br>Видео (MP4) | 10.06.2020 13:58:07 |       | schedule tyt                            | 2 KB            | 23.06.2020.15-29 | DW=DW=F==  | root    |                 |
| Macro.mp4                        | 2 625 KB              | Видео (МР4)                     | 23.06.2020 16:55:54 |       | B Macro.mp4                             | 2 625 KB        | 23.06.2020 14:55 | DV-DV-T    | root    |                 |
| Trees.mp4                        | 4 572 KB              | Видео (МР4)                     | 23.06.2020 16:55:01 |       | Trees.mp4                               | 8 594 KB        | 11.06.2020 14:27 | DW-DW-T    | root    |                 |
|                                  |                       |                                 |                     |       |                                         |                 |                  |            |         |                 |
|                                  |                       |                                 |                     |       |                                         |                 |                  |            |         |                 |
|                                  |                       |                                 |                     |       |                                         |                 |                  |            |         |                 |
|                                  |                       |                                 |                     |       |                                         |                 |                  |            |         |                 |
|                                  |                       |                                 |                     |       |                                         |                 |                  |            |         |                 |
|                                  |                       |                                 |                     |       |                                         |                 |                  |            |         |                 |
|                                  |                       |                                 |                     |       |                                         |                 |                  |            |         |                 |
|                                  |                       |                                 |                     |       |                                         |                 |                  |            |         |                 |
|                                  |                       |                                 |                     |       |                                         |                 |                  |            |         |                 |
|                                  |                       |                                 |                     |       |                                         |                 |                  |            |         |                 |
|                                  |                       |                                 |                     |       |                                         |                 |                  |            |         |                 |
|                                  |                       |                                 |                     |       |                                         |                 |                  |            |         |                 |
|                                  |                       |                                 |                     |       |                                         |                 |                  |            |         |                 |
|                                  |                       |                                 |                     |       |                                         |                 |                  |            |         |                 |
|                                  |                       |                                 |                     |       |                                         |                 |                  |            |         |                 |
|                                  |                       |                                 |                     |       |                                         |                 |                  |            |         |                 |
|                                  |                       |                                 |                     |       |                                         |                 |                  |            |         |                 |
|                                  |                       |                                 |                     |       |                                         |                 |                  |            |         |                 |
|                                  |                       |                                 |                     |       |                                         |                 |                  |            |         |                 |
|                                  |                       |                                 |                     |       |                                         |                 |                  |            |         |                 |
|                                  |                       |                                 |                     |       |                                         |                 |                  |            |         |                 |
|                                  |                       |                                 |                     |       |                                         |                 |                  |            |         |                 |
|                                  |                       |                                 |                     |       |                                         |                 |                  |            |         |                 |
|                                  |                       |                                 |                     |       |                                         |                 |                  |            |         |                 |
| из 21,5 МВ в 0 из 3              |                       |                                 |                     |       | 0 В из 10,9 МВ в 0 из 3                 |                 |                  |            | 0       | e11             |
|                                  |                       |                                 |                     |       |                                         |                 |                  |            | SCP SCP | - <u>1</u> 0:30 |

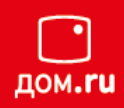

#### Копируем файл в папку \_MEDIA\_SCHEDULE

| y VideoContent - pcp@192.168.0.2 - WinSCP      |                                                                               |                                 |                                            |   |                                               |          |                                |                      |              |                |
|------------------------------------------------|-------------------------------------------------------------------------------|---------------------------------|--------------------------------------------|---|-----------------------------------------------|----------|--------------------------------|----------------------|--------------|----------------|
| Локально Выбор Файлы Команды Соединение Па     | раметры Се                                                                    | ервер Справка                   |                                            |   |                                               |          |                                |                      |              |                |
| 🖶 🚼 📮 Синхронизация 🧊 🖉 💽 🎡 🏫                  | 🞛 😤 🔁 Синоронизация 🧰 🗗 🔯 🎯 🚳 Очередь - Настройки передачи По умолчанию - 🧭 - |                                 |                                            |   |                                               |          |                                |                      |              |                |
| 📮 рср@192.168.0.2 🙀 Новое соединение           |                                                                               |                                 |                                            |   |                                               |          |                                |                      |              |                |
| 🔄 🧫 D: Локальный диск 🔹 🚰 🛐 🛛 💠 🔹 💼            | Мохальный диск - 📲 🛐 (                                                        |                                 |                                            |   |                                               |          |                                |                      |              |                |
| 📑 Отправить 🖣 📝 Править 👻 🛃 🕞 Свойст           | ва 📑 Нов                                                                      | ый - 🕂 — 🕅                      |                                            |   | 👔 Получить - 🃝 Править - 🗙 🛃 🕞 Свойства 📑 Нов | ый - 🕂   | V                              |                      |              |                |
| I 📴 <u>О</u> тправить                          |                                                                               |                                 |                                            |   | /media/FORLOG/_MEDIA_SCHEDULE/                |          |                                |                      |              |                |
| 👔 Отправить в фоне                             | Размер                                                                        | Тип                             | Изменено                                   |   | Имя                                           | Размер   | Изменено                       | Права                | Владел       |                |
| G Отправить и удалить F6<br>B Hand Washing.mp4 | 14 867 KB                                                                     | Родительский кат<br>Видео (MP4) | 23.06.2020 16:56:54<br>10.06.2020 13:58:07 |   | 🛃<br>📋 schedule.txt                           | 2 KB     | 01.01.1970<br>23.06.2020 15:29 | rwxrwxr-x<br>rw-rw-r | root<br>root |                |
| Macro.mp4                                      | 2 625 KB                                                                      | Видео (МР4)                     | 23.06.2020 16:55:54                        |   | Macro.mp4                                     | 2 625 KB | 23.06.2020 14:55               | rw-rw-r              | root         |                |
| B Trees.mp4                                    | 4 572 KB                                                                      | Видео (МР4)                     | 23.06.2020 16:55:01                        |   | 🔊 Trees.mp4                                   | 8 594 KB | 11.06.2020 14:27               | rw-rw-r              | root         |                |
|                                                |                                                                               |                                 |                                            |   |                                               |          |                                |                      |              |                |
| 14,5 МВ из 21,5 МВ в 1 из 3                    |                                                                               |                                 |                                            |   | 0 В из 10,9 МВ в 0 из 3                       |          |                                |                      | Δ            | CD 0.21.25     |
|                                                | _                                                                             |                                 |                                            | _ |                                               | _        |                                | _                    |              | 3CP 42 0:31:25 |
|                                                |                                                                               |                                 |                                            |   |                                               |          |                                |                      |              |                |
|                                                |                                                                               |                                 |                                            |   |                                               |          |                                |                      |              |                |

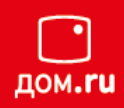

| VideoContent - pcp@192.168.0.2 - WinSCP |                     |                   |                     |                      |                                           |              |                  |           |        | - 8  |
|-----------------------------------------|---------------------|-------------------|---------------------|----------------------|-------------------------------------------|--------------|------------------|-----------|--------|------|
| Іокально Выбор Файлы Команды Соеді      | инение Параметры Се | ервер Справка     |                     |                      |                                           |              |                  |           |        |      |
| 🗜 🚝 💺 Синхронизация 🗾 🦑 👔               | 🛞 🎒 Очередь 🔹       | Настройки передач | и По умолчанию      | • 🝠 •                |                                           |              |                  |           |        |      |
| ] рср@192.168.0.2 🚅 Новое соединение    |                     |                   |                     |                      |                                           |              |                  |           |        |      |
| 🝙 D: Локальный диск 🔹 🚰 🛐 🛭 🖛 🔹         | 🛛 - 🗈 🖬 🎜           | 2                 |                     |                      | 🎉 _media_schei 🔹 🚰 😨 🖛 🔹 🔶 🔁 🏠            | 🔍 Найти файл | њ 9.             |           |        |      |
| 📄 Отправить 👻 📝 Править 🔹 🗙 🚮           | 🕞 Свойства 📑 Нов    | ый - 🕂 — 🕅        |                     |                      | 📲 Получить 👻 🃝 Править 👻 🚮 🕞 Свойства 🎽 Н | Іовый 🕶 🕂    |                  |           |        |      |
| \VideoContent\                          |                     |                   |                     |                      | /media/FORLOG/_MEDIA_SCHEDULE/            |              |                  |           |        |      |
| A RM                                    | Размер              | Тип               | Изменено            |                      | Имя                                       | Размер       | Изменено         | Права     | Владел |      |
| J                                       |                     | Родительский кат  | 23.06.2020 16:56:54 |                      | J                                         |              | 01.01.1970       | rwxrvxr-x | root   |      |
| Hand Washing.mp4                        | 14 867 KB           | Видео (МР4)       | 10.06.2020 13:58:07 |                      | 📄 schedule.txt                            | 2 KB         | 23.06.2020 15:29 | rw-rw-r   | root   |      |
| Macro.mp4                               | 2 625 KB            | Видео (МР4)       | 23.06.2020 16:55:54 |                      | Macro.mp4                                 | 2 625 KB     | 23.06.2020 14:55 | rw-rw-r   | root   |      |
| Trees.mp4                               | 4 572 KB            | Видео (МР4)       | 23.06.2020 16:55:01 |                      | 🛃 Trees.mp4                               | 8 594 KB     | 11.06.2020 14:27 | rw-rw-r   | root   |      |
|                                         |                     |                   | Отправить           |                      | ? <mark></mark>                           |              |                  |           |        |      |
|                                         |                     |                   | С Отправи           | гь файл Han          | d Washing.mp4 в каталог на сервере        |              |                  |           |        |      |
|                                         |                     |                   | /media/F            | ORLOG/ MEI           | DIA SCHEDULE/*.*                          |              |                  |           |        |      |
|                                         |                     |                   |                     |                      |                                           |              |                  |           |        |      |
|                                         |                     |                   | режим передач       | едачи<br>и: двоичныі | i                                         |              |                  |           |        |      |
|                                         |                     |                   |                     |                      |                                           |              |                  |           |        |      |
|                                         |                     |                   |                     | - + (6               |                                           |              |                  |           |        |      |
|                                         |                     |                   | Передавать          | в фоне (доб          | авить в очередь)                          |              |                  |           |        |      |
|                                         |                     |                   | Настройки пе        | редачи               | • ОК Отмена Справка                       |              |                  |           |        |      |
|                                         |                     |                   | Больше не п         | жазывать э           |                                           |              |                  |           |        |      |
|                                         |                     |                   |                     |                      |                                           |              |                  |           |        |      |
|                                         |                     |                   |                     |                      |                                           |              |                  |           |        |      |
|                                         |                     |                   |                     |                      |                                           |              |                  |           |        |      |
|                                         |                     |                   |                     |                      |                                           |              |                  |           |        |      |
|                                         |                     |                   |                     |                      |                                           |              |                  |           |        |      |
|                                         |                     |                   |                     |                      |                                           |              |                  |           |        |      |
|                                         |                     |                   |                     |                      |                                           |              |                  |           |        |      |
|                                         |                     |                   |                     |                      |                                           |              |                  |           |        |      |
|                                         |                     |                   |                     |                      |                                           |              |                  |           |        |      |
|                                         |                     |                   |                     |                      |                                           |              |                  |           |        |      |
|                                         |                     |                   |                     |                      |                                           |              |                  |           |        |      |
|                                         |                     |                   |                     |                      |                                           |              |                  |           |        |      |
|                                         |                     |                   |                     |                      |                                           |              |                  |           |        |      |
| о IVIB ИЗ 21,5 МВ в 1 ИЗ 3              |                     |                   |                     |                      | 0 R N3 TO'A IVIR B 0 N3 3                 |              |                  |           | A      | 0.21 |
|                                         |                     |                   |                     |                      |                                           |              |                  |           |        |      |

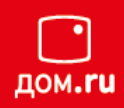

| Локально Выбор Файлы Команды     | Соединение Параметры Се | рвер Справка      |                     |                                                      |                                                                                                    |                       |                  |           |        |      |
|----------------------------------|-------------------------|-------------------|---------------------|------------------------------------------------------|----------------------------------------------------------------------------------------------------|-----------------------|------------------|-----------|--------|------|
| 🗄 🔁 👼 Синхронизация 厉 🧬          | 💽   🛞 🎲 Очередь 🔹       | Настройки передач | и По умолчанию      | • 🥵 •                                                |                                                                                                    |                       |                  |           |        |      |
| 📮 рср@192.168.0.2 📑 Новое соедин | ение                    |                   |                     |                                                      |                                                                                                    |                       |                  |           |        |      |
| D: Локальный диск 🔻 🚰 🔽   <      | - • -> • 🗈 🗈 🏠 🌮        | ₽ <u>_</u>        |                     |                                                      | 📗 _media_schei 🔹 🚰 😨 🛛 💠 🔹 🖹                                                                                                    | 🝺 🏫 🧶 🔯 Найти файл    | ы 9.             |           |        |      |
| 🔒 Отправить 👻 🃝 Править 🔹 🗙      | 🚽 🕞 Свойства 📑 Нов      | ый - 🕂 🗕 🕅        |                     |                                                      | 🗊 Получить - 📝 Править - 🗶 🏑 🕞 Се                                                                                                    | койства 📑 Новый 🕶 ∓ 🗄 | V                |           |        |      |
| \VideoContent\                   |                         |                   |                     |                                                      | /media/FORLOG/_MEDIA_SCHEDULE/                                                                                                    | _                     |                  |           |        |      |
| Мя                               | Размер                  | Тип               | Изменено            |                                                      | Имя                                                                                                    | Размер                | Изменено         | Права     | Владел |      |
|                                  |                         | Родительский кат  | 23.06.2020 16:56:54 |                                                      | <b>a</b>                                                                                                    |                       | 01.01.1970       | TWXTWXT-X | root   |      |
| Hand Washing.mp4                 | 14 867 KB               | Видео (МР4)       | 10.06.2020 13:58:07 |                                                      | schedule.bt                                                                                                    | 2 KB                  | 23.06.2020 15:29 | rw-rw-r   | root   |      |
| Macro.mp4                        | 2 625 KB                | Видео (МР4)       | 23.06.2020 16:55:54 |                                                      | 🔊 Macro.mp4                                                                                                    | 2 625 KB              | 23.06.2020 14:55 | rw-rw-r   | root   |      |
| Trees.mp4                        | 4 572 KB                | Видео (МР4)       | 23.06.2020 16:55:01 |                                                      | 🔊 Trees.mp4                                                                                                    | 8 594 KB              | 11.06.2020 14:27 | rw-rw-r   | root   |      |
|                                  |                         |                   |                     | чль Опрека<br>Файл:<br>Кудаз<br>Остал<br>Переда<br>Х | С<br>D:V/deoContent/Hand Washing.mp4<br>/meda/FORLOG/_MEDIA_SCHEDULE/<br>сс. времени: 0:00:10 Грошло времени: 0:00:00<br>но байт: 704КВ Скорость: 1,31М8/s<br>—<br>С<br>Максимиуи<br>Максимиуи<br>Максимиуи<br>С |                       |                  |           |        |      |
| 5 МВ из 21,5 МВ в 1 из 3         |                         |                   |                     |                                                      | 0 B vs 10,9 MB e 0 vs 3                                                                                                    |                       |                  |           | SCP    | 0:32 |

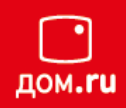

Копирование закончено, файл виден в правом окошке, т.е. он уже на съёмном USB-носителе

| I pcp@192.168.0.2 📑 Новое соедин           | ение                              |                                                               |                                                                                          |                                                                                                    |                                           |                                                                                          |                                                               |                              |   |      |
|--------------------------------------------|-----------------------------------|---------------------------------------------------------------|------------------------------------------------------------------------------------------|----------------------------------------------------------------------------------------------------|-------------------------------------------|------------------------------------------------------------------------------------------|---------------------------------------------------------------|------------------------------|---|------|
| "D: Локальный диск 🔹 🚰 😨   <               | • • -> - 🗈 🗈 🏠 🎜                  | ₽ <mark></mark>                                               |                                                                                          | 🎉 _media_schei 🗸 🚰 🔽 🛭 🖛 🗸 🔿 🗸                                                                            | 🔁 코 🏫 쀹 🔯 Найти файл                      | њ 926                                                                                    |                                                               |                              |   |      |
| 🕽 Отправить 🔹 📝 Править 👻 🗙                | 🚮 🔓 Свойства 📑 Нов                | ый • 🕂 🗕 🕅                                                    |                                                                                          | 📑 Получить 🔹 📝 Править 🔹 🗶 🛃                                                                              | Свойства 🛗 Новый 🕶 📑                      | - ∀                                                                                      |                                                               |                              |   |      |
| \VideoContent\                             |                                   |                                                               |                                                                                          | /media/FORLOG/_MEDIA_SCHEDULE/                                                                            |                                           |                                                                                          |                                                               |                              |   |      |
| мя                                         | Размер                            | Тип                                                           | Изменено                                                                                 | Имя                                                                                                    | Размер                                    | Изменено                                                                                 | Права                                                         | Владел                       |   |      |
| Hand Washing.mp4<br>Macro.mp4<br>Trees.mp4 | 14 867 KB<br>2 625 KB<br>4 572 KB | Родительский кат<br>Видео (МР4)<br>Видео (МР4)<br>Видео (МР4) | 23.06.2020 16:55:54<br>10.06 2020 13:58:07<br>23.06.2020 16:55:54<br>23.06.2020 16:55:01 | <ul> <li>←</li> <li>Chedule.txt</li> <li>Macro.mp4</li> <li>Tree.mp4</li> <li>Hand Washing.mp4</li> </ul> | 2 KB<br>2 625 KB<br>8 594 KB<br>14 867 KB | 0.0.1370<br>23.06.2020 15.29<br>23.06.2020 14.55<br>11.06.2020 14.27<br>10.06.2020 11.58 | NURTWOT-X<br>NU-TV-TV-<br>NU-TV-TV-<br>NU-TV-TV-<br>NU-TV-TV- | root<br>root<br>root<br>root |   |      |
| из 21,5 МВ в 0 из 3                        |                                   |                                                               |                                                                                          | 0 В из 25,4 МВ в 0 из 4                                                                                   | 6                                         |                                                                                          |                                                               | G SC                         | P | 0:32 |

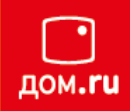

Далее требуется обновить расписание, чтобы новый видеофайл в нём оказался.

Это можно сделать двумя способами:

□ Удалить файл расписания schedule.txt.

Новый тут же создастся автоматически, и будет содержать в себе расписание всех видеороликов, пересчитает общую длительность и, соответственно, период проигрывания.

Скорректировать файл вручную, добавив новую строку в расписании.

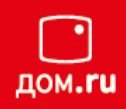

#### Откройте файл с расписанием

| /media/FORLOG/_N | MEDIA_SCHEDULE/                        |           |                  |           |        |
|------------------|----------------------------------------|-----------|------------------|-----------|--------|
| Имя              |                                        | Размер    | Изменено         | Права     | Владел |
| <u>.</u>         |                                        |           | 01.01.1970       | rwxrwxr-x | root   |
| schedule tot     |                                        | 2 KB      | 23.06.2020 15:29 | rw-rw-r   | root   |
| 🔊 Macro.m 🔛 🔍    | ЛКРВПВ                                 | 2 625 KB  | 23.06.2020 14:55 | rw-rw-r   | root   |
| 🔊 Trees.m: 🥖 🛛   | Гравить Открыть документ               | 8 594 KB  | 11.06.2020 14:27 | rw-rw-r   | root   |
|                  | олучить<br>Открыть выбранный документ. | 14 007 10 | 10.00.2020 11.00 | 100-100-1 | 1001   |
|                  | цуолировать. используя приложение,     |           |                  |           |        |
|                  | еренести связанное с типом документа   |           |                  |           |        |
| 🗙 У              | /далить F8                             |           |                  |           |        |
| <u>∞</u> /       | Тереименовать F2                       |           |                  |           |        |
| ¢                | Файловые пользовательские команды 🕨    |           |                  |           |        |
| И                | 1мена файлов 🔹 🕨                       |           |                  |           |        |
| 🔓 c              | Свойства F9                            |           |                  |           |        |
|                  |                                        |           |                  |           |        |
|                  |                                        |           |                  |           |        |
|                  |                                        |           |                  |           |        |
|                  |                                        |           |                  |           |        |
|                  |                                        |           |                  |           |        |
|                  |                                        |           |                  |           |        |
|                  |                                        |           |                  |           |        |
|                  |                                        |           |                  |           |        |
|                  |                                        |           |                  |           |        |
|                  |                                        |           |                  |           |        |
|                  |                                        |           |                  |           |        |
|                  |                                        |           |                  |           |        |
|                  |                                        |           |                  |           |        |
|                  |                                        |           |                  |           |        |

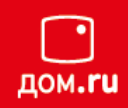

#### Если кодировка отображается в таком виде – поправьте:

| a 🖬 2   h 🕫 h 🗙 a   🎾 C   🟙 端 🛤 🖷                                                                                                    | Кодировка 🔻 🔲 Цвет 👻 🕜                                                                                                    |
|----------------------------------------------------------------------------------------------------|----------------------------------------------------------------------------------------------------|
| <pre>## ## P¤P°P№P» CЪP°CЃРЇРЁСЃР°РЅРЁСЦ РЇСЪРЅРЁР ## P¤PSCЪPjP°C, CЃС,СЪРЅРЕРЁ СЪасЯШсР ## P PSC,РµСЪвал PI PjPËPSCՇ(~P°C PjPSP ## P•CſP»Pё PSCЃР¶РЅРЅ PIPSPIC,PSCЪPµPSPËPµ ## P¤PSCЪPjP°C, PïPSCPSP¶ PSP°C,PSCЪPjP°C Pъ₽ËPSCŕC,C&lt; P§P°CſC&lt; P"PSPË P"PSPË ## Macro.mp4 (00:00:07) /1 * * * 0 Macro.mp4 ## Trees.mp4 (00:00:13) /1 * * * 1 Trees.mp4</pre> | <ul> <li>1251 (ANSI-кириллица)</li> <li>UTF-8</li> <li>P' Р]РЕРБСГС, Р'С</li> <li>P' С±Р°С́ГР°С Р' РҐРБСЏС</li> <li>IPiCЪРЅРЁРІСЪС&lt;ванР</li> <li>UTF-8</li> <li>IC файлРГ</li> <li>UTF-8</li> <li>IC файлР</li> <li>IC файлР</li> <li>IC файлР</li> <li>IC файлР</li> <li>IC файлР</li> <li>IC файлР</li> <li>IC файлР</li> <li>IC файлР</li> <li>IC файлР</li> <li>IC файлР</li> <li>IC С"Р°С Р' РҐРЅСЏС</li> <li>IC файлР</li> <li>IC файлР</li> <li>IC С"Р°С Р' РҐР</li> <li>IC С"Р°С Р' РҐР</li> <li>IC С"Р°С Р' РҐР</li> <li>IC С"Р°С Р' РҐР</li> <li>IC С"Р°С Р' РҐР</li> <li>IC С"Р°С Р' РҐР</li> <li>IC С"Р°С Р' РҐР</li> <li>IC С"Р°С Р' РЃР</li> <li>IC С"Р°С Р' РЃР</li> <li>IC С"Р°С Р' РЃР</li> <li>IC С"Р°С Р' РЃР</li> <li>IC С"Р°С Р' РЃР</li> <li>IC С" Р</li> <li>IC С" Р</li> <li>IC С С Р</li> <li>IC С" Р</li> <li>IC С" Р</li></ul> |

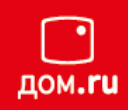

Добавьте новую строку с названием нового, только что скопированного, видеофайла.

Обратите внимание, что нужно поменять период воспроизведения у всех трёх (\*/1 → \*/2).

| 📝 /media/FORLOG/_MEDIA_SCHEDULE/schedule.txt - pcp@192.168.0.2 - Редактор - WinSCP                                                                                                    |
|----------------------------------------------------------------------------------------------------|
| 🔚 🖫 🗟 🖹 🛣 🕼 🗶 🕼 🤹 🎼 📾 Кодировка - 🗆 Цвет - 🛞 🕜                                                                                                    |
| <pre>### ### Формат строки расписания: ### Формат строки расписания: ### Формат строки расписания: ### Интервал проигрывания В минутах В часах В днях В днях недели Приоритет проигрывания файла Название файла для проигрывания ### Интервал в минутах может быть указан в диапазоне 0-59, в часах 0-23, в днях 1-31, дни недели 1-7(1 Понедельник, 7 воскресенье). ### Интервал в минутах может быть указан в диапазоне 0-59, в часах 0-23, в днях 1-31, дни недели 1-7(1 Понедельник, 7 воскресенье). ### Формат похож на формат файла crontab, который используется в системах класса UNIX ### Формат похож на формат файла crontab, который используется в системах класса UNIX ### Macro.mp4 (00:00:07) */2 * * 0 Macro.mp4 ### Trees.mp4 */2 * * 1 Trees.mp4 */2 * * 2 Hand Washing.mp4</pre> |

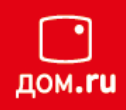

#### Сохраните изменения

| /media/FORLOG/_MEDIA_SCHEDULE/se                                                                                                    | chedule.txt - pcp@192.168.0.2                                                                                                  |
|----------------------------------------------------------------------------------------------------|----------------------------------------------------------------------------------------------------|
| 🗖 🕞 🖻 🕆 🛍 🗙 a 🔊 (                                                                                                    | 🖱 🛗 🎎 🗟 🗐 Кодир                                                                                                    |
| ###<br>###<br>Coxpaнить (Ctrl+S)<br>###<br>### Сохранить файл<br>### Сохранить файл<br>### Формат похож на формат фа<br>### Формат похож на формат фа<br>### Формат похож на формат фа<br>### Формат похож на формат фа<br>### Формат похож на формат фа<br>### Формат похож на формат фа<br>### Формат похож на формат фа<br>### Формат похож на формат фа<br>### Trepsan в минутах может<br>### Формат похож на формат фа<br>### Trepsan в минутах может<br>### Сохранить файл<br>### Coxpaнить файл<br>### Сохранить файл<br>### Сохранить файл<br>###<br>Формат похож на формат фа<br>### Формат похож на формат фа<br>### Тревал в минутах может<br>### Формат похож на формат фа<br>### Тревал в соссоното<br>### Тревал в соссоното<br>## Тревал в соссоното<br>### Тревал в соссоното<br>### Тревал в соссоното<br>## Тревал в соссоното<br>## Тревал в соссоното<br>## Тревал в соссоното<br>## Тревал в соссоното<br>## Тревал в соссоното<br>## Тревал в соссоното<br>## Тревал | ния медиа файлов.<br>инутах В часах<br>быть указан в диапа<br>оигрывания каждую ед<br>айла crontab, которь<br>недели Приоритет |
|                                                                                                    |                                                                                                    |